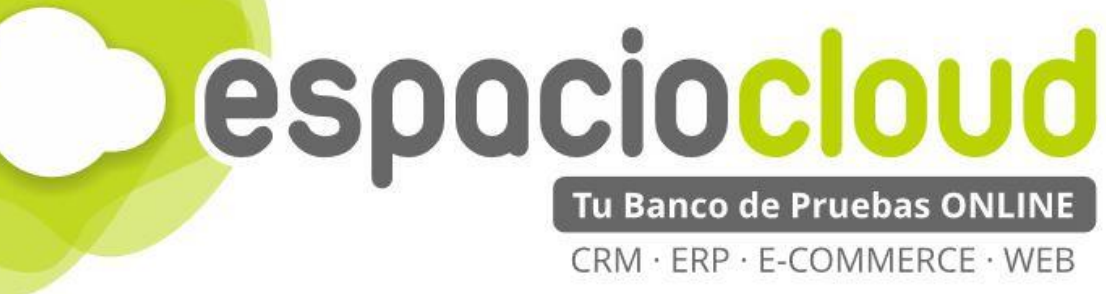

# Crea tu página o sitio web: Wordpress

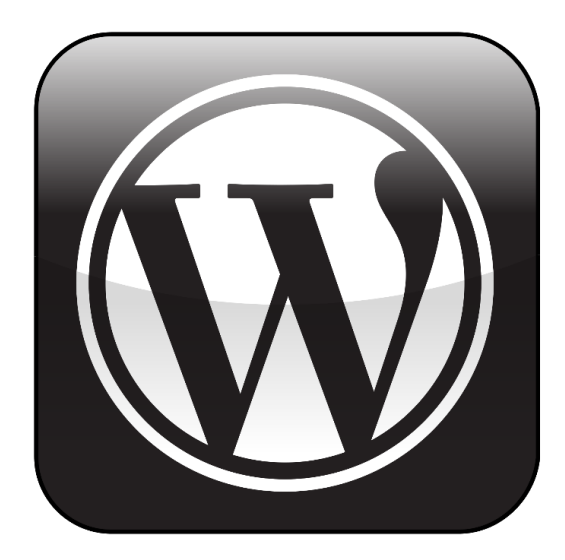

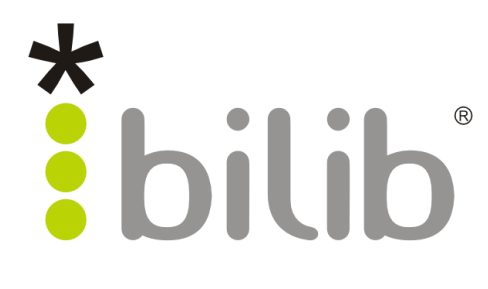

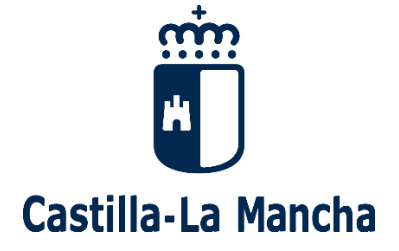

Copyright © 2017, BILIB. Publicado bajo licencia creative commons by-sa [2]

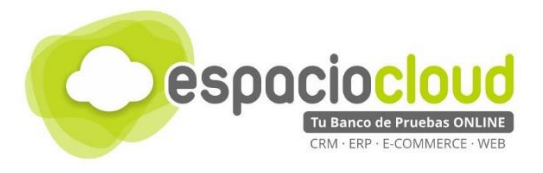

#### ¿Qué es el Espacio de soluciones Cloud?

El **Espacio Cloud** es un espacio online donde probar aplicaciones cloud de software libre de última generación.

A través de este espacio no solo podrás conocer las principales características de las aplicaciones más utilizadas en el ámbito empresarial de forma sencilla, sino que en tiempo real podrás probar sus funcionalidades, familiarizarte con las herramientas y decidir si son adecuadas para implantarlas en tu propio negocio.

#### ¿Qué es el cloud o la nube?

El cloud computing también conocido en español como "la nube" es un término que hace referencia a trasladar los archivos y programas de tu equipo a Internet, de manera que puedan ser accedidos en cualquier momento y desde cualquier dispositivo, con las ventajas de movilidad que ello conlleva.

Estos archivos pueden ser fotos, hojas de cálculo, documentos de texto, fichas de clientes, facturas, datos contables, etc. Asimismo, tendrás los programas informáticos que permitan visualizarlos y/o editarlos (visor de imágenes, procesador de textos, hoja de cálculo...)

Hoy en día puedes estar usando multitud de servicios en nube (aplicaciones y datos) sin quizá ser consciente de ello, por ejemplo: Facebook, Gmail, LinkedIn o Dropbox.

#### ¿Por qué soluciones de software libre?

Porque te brinda las herramientas que necesita tu negocio, pero con un mayor control y seguridad de tu información confidencial en comparación con otras opciones comerciales.

Hay que tener en cuenta que cuando usas un servicio en nube prestado por proveedores comerciales, por ejemplo Facebook o Gmail, pierdes en cierto grado el control de los datos almacenados, ya que estás sujeto a sus términos de servicio. Sin embargo esto no sucede cuando usas tu propia nube a través de soluciones de software libre.

#### ¿Cuál es el objetivo del proyecto?

En este Espacio, además de poder probar las mejores aplicaciones de software libre de ámbito empresarial (ERP • CRM • ECOMMERCE • WEB • ETC), encontrarás recursos multimedia para conocer con mayor detalle las aplicaciones seleccionadas y un listado de proveedores locales especializados en dichas soluciones por si deseas implantarlas en tu negocio.

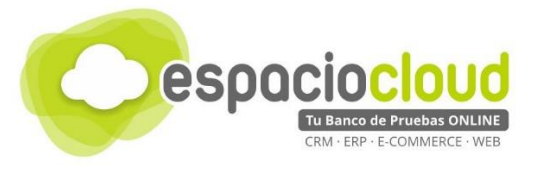

## ÍNDICE DE CONTENIDOS

| 1. ¿QUÉ ES Y PARA QUÉ SIRVE WORDPRESS?           | 3  |
|--------------------------------------------------|----|
| 1.1.¿QUÉ ES Y COMO SE ESTRUCTURA UNA PÁGINA WEB? | 4  |
| 2. INTERFAZ GENERAL                              | 6  |
| 2.1. BARRA DE ADMINISTRACIÓN                     | 7  |
| 2.2. MENÚ DE NAVEGACIÓN Y ÁREA DE TRABAJO        | 8  |
| 3. MANEJO BÁSICO                                 | 9  |
| 4. ¿CÓMO LO PRUEBO?                              | 18 |
| 5. APLICACIONES EXTRA                            | 19 |
| 6. ENLACES DE INTERES                            | 20 |

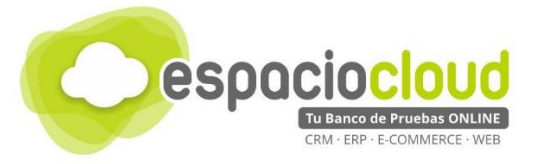

## 1. ¿QUÉ ES Y PARA QUÉ SIRVE WORDPRESS?

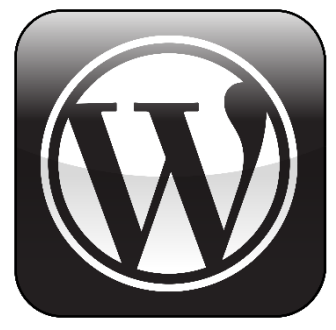

**Wordpress** es un software de código abierto que puedes utilizar para crear cualquier tipo de sitio web como blogs, webs corporativas o incluso tiendas online de una manera muy fácil y sencilla de administrar

Wordpress pertenece a la categoría de los llamados Sistemas de Gestión de Contenidos (o CMS). Un CMS permite la **creación y administración de contenidos** principalmente en páginas web desde una misma interfaz de manera rápida y sencilla lo que te permitirá crear y mantener tu sitio web de forma sencilla y con una imagen profesional, sin conocimientos de informática.

Wordpress es el CMS más utilizado del mundo para crear páginas web, **1 de 4 páginas en Internet está creada con Wordpress**, incluso en España el 60% de páginas web están creadas con esta herramienta gracias a su facilidad de uso, su gran versatilidad y la elevada curva de aprendizaje para utilizarla. Puedes <u>ver otras estadísticas sorprendentes de Wordpress</u>.

Dispone de más de mil temas (o plantillas) a tu alcance en su web oficial, y, gracias precisamente a la

multitud de plantillas, puedes conseguir diseños muy variados (desde una web con diseño minimalista y pocos datos, a webs complejas con mucha información).

Wordpress dispone además de multitud de **plugins** que permiten extender sus capacidades y que te resultarán de enorme utilidad. Existen más de 40.000 disponibles <u>en la web oficial de Wordpress para su descarga</u>.

En su facilidad de uso es precisamente donde más se distancia de otras alternativas como **Joomla** o **Drupal**.

Algunas de las cosas que puedes hacer con Wordpress son:

- Crear tu propio sitio web moderno y adaptativo (responsive).
- Que tu sitio web sea una página web dinámica que gestione eficientemente una gran cantidad de información.
- Que la web contenga todos los apartados y funcionalidades de una web empresarial competitiva. Incluso permite poner en marcha una tienda online completa

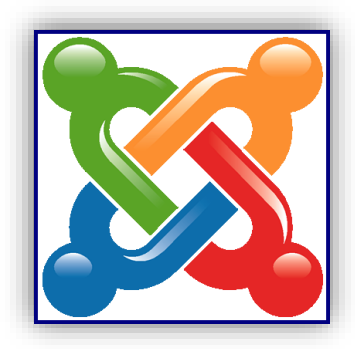

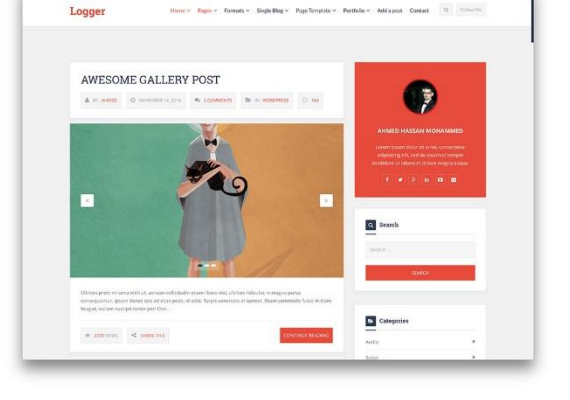

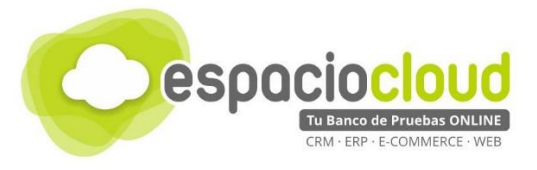

## 1.1. ¿QUÉ ES Y COMO SE ESTRUCTURA UNA PÁGINA WEB?

Las páginas web por definición son documentos que pueden contener textos, imágenes, vídeos y, en resumen, contenidos digitales y/o aplicaciones que pueden ser visualizados por un usuario web desde un dispositivo remoto a través de un navegador web.

| logo menu | header |  |  |  |
|-----------|--------|--|--|--|
| body      |        |  |  |  |
| footer    |        |  |  |  |

En términos genéricos, una página web se puede estructurar en varias partes:

#### Cabecera (header)

Encontrarás el menú de navegación de la página web (La secciones en las que se divide) y el logo de la compañía

#### Cuerpo (body)

En el cuerpo se coloca el contenido de la web, la parte que más se ve y dónde se colocarán todos los elementos importantes de la página

#### Pie de Página (footer)

Es dónde normalmente se coloca un pequeño "mapa" de la página y enlaces al aviso legal, protección de datos y la zona de contacto con el propietario del sitio.

Como vemos en el siguiente ejemplo, la estructura de una página web se sub-divide en bloques rectangulares dentro de los cuales se posicionan los diferentes elementos de diseño o contenido, es importante conocer que **cualquier estructura web está basada en rectángulos horizontales** (no en diagonal).

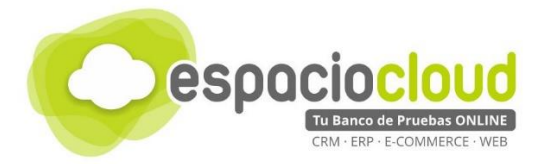

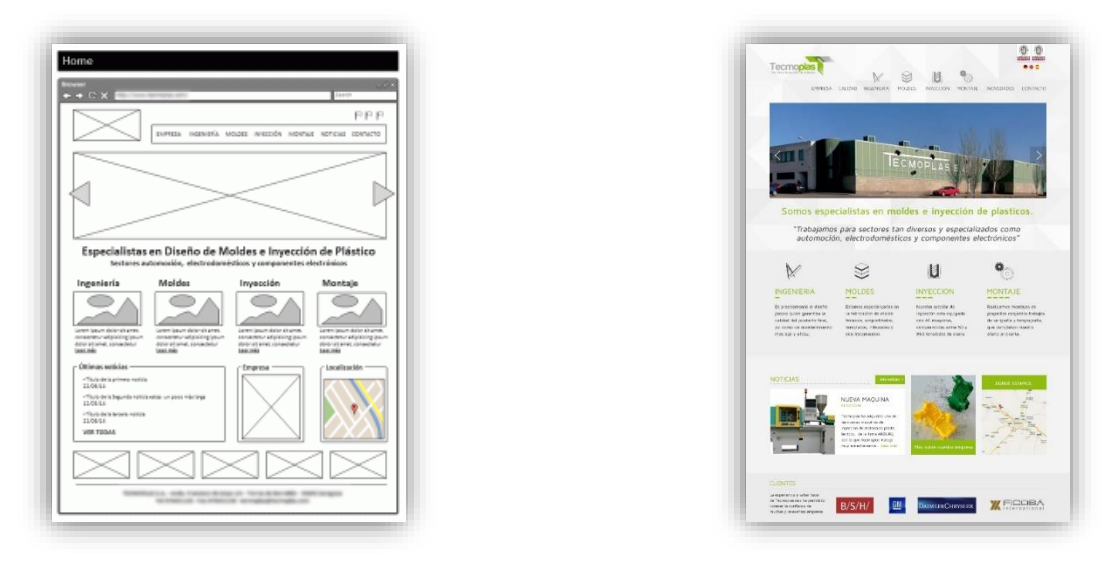

En algunas ocasiones es habitual que el diseño de web se inicie con **primer esbozo en papel** con los elementos clave de la página. A continuación, esa estructura **pasa al ordenador**, dónde se realiza un **análisis más exhaustivo** y se coloca cada elemento en la zona de la web dónde va a ir para poder hacerse una **idea general** de cómo va a quedar el sitio.

Por último, se realiza **un boceto realista** con elementos de ejemplo y, además, se muestra tal y como va a ser su resultado final.

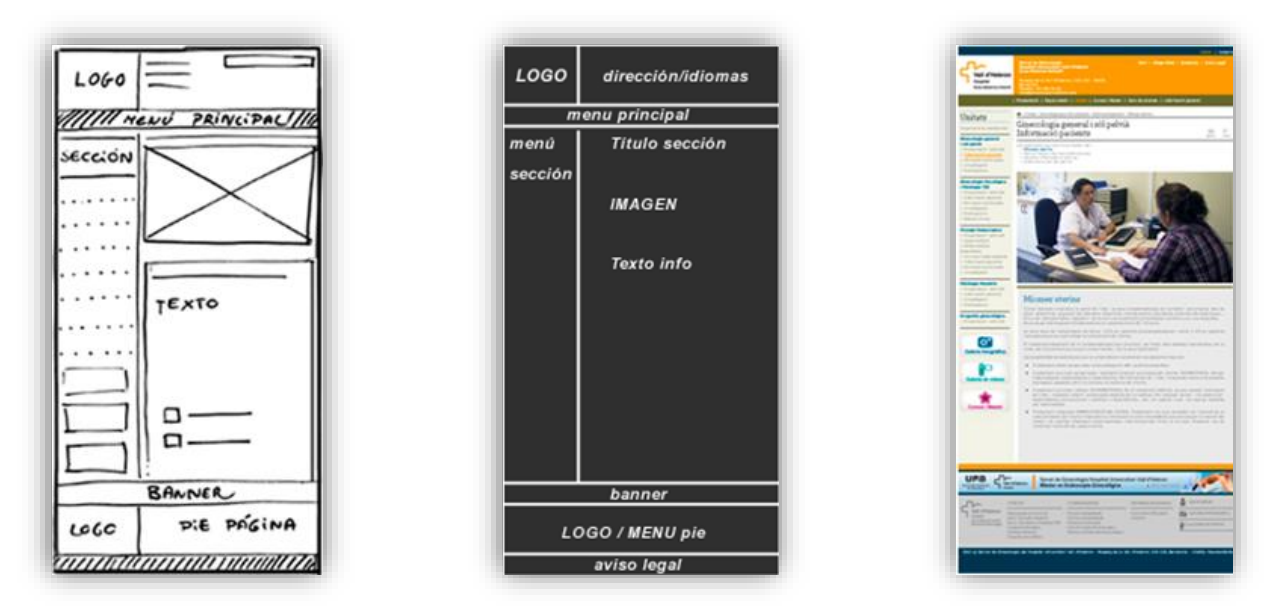

En Wordpress tenemos la posibilidad de utilizar **plantillas** que son estructuras web prediseñadas para adaptarse a cualquier tipo de contenido que tengamos en nuestra plataforma, son básicamente el corazón de este CMS y hoy en día son la base para crear páginas web de forma rápida, sencilla y profesional. Cada plantilla es muy diferente con respecto a la otra y **cambian de forma instantánea el aspecto visual del sitio**.

Para Wordpress existen **miles de plantillas** con un aspecto profesional y que son totalmente gratuitas, también existen otras denominadas "Premium" con un coste muy asequible e interesante que pueden incluir ciertas características específicas que necesitemos para nuestro sitio web.

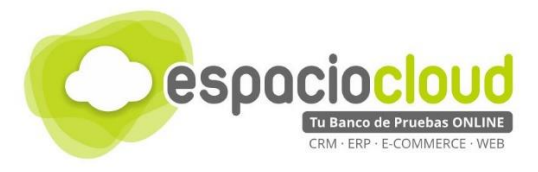

## 2. INTERFAZ GENERAL

Cuando accedas al panel de administrador de Wordpress, el aspecto de la aplicación es muy similar al de la siguiente imagen:

| 🕅 🚹 Espacio Cloud               | P 0 + Nuevo                                       |                        |                      |                                    | Hola, Operador |
|---------------------------------|---------------------------------------------------|------------------------|----------------------|------------------------------------|----------------|
| 🚯 Escritorio 🔹                  | Escritorio                                        |                        |                      | Opciones de pantalla               | ▼ Ayuda ▼      |
| <b>nicio</b><br>Actualizaciones | Bienvenido a WordPress                            |                        |                      |                                    | 🕲 Descartar    |
| 🕈 Entradas                      | estamos preparando algunos enlaces par            | a que puedas comenzar. |                      |                                    |                |
| Hedios                          | Comienza                                          | Siguientes pasos       |                      | Más acciones                       |                |
| 📕 Páginas                       |                                                   | Escribe tu primera     | entrada en el blog   | Gestiona widgets o menús           |                |
| Comentarios                     | Personaliza tu sitio                              | + Añade una página     | Sobre mí             | Activa o desactiva los comentarios |                |
| Apariencia                      | o, cambia tu tema por completo                    | 🙎 Ver tu sitio         |                      | 🎓 Aprende más de cómo comenzar     |                |
| 🖌 Plugins                       |                                                   |                        |                      |                                    |                |
| Usuarios                        | De un vistazo                                     | *                      | Borrador rápido      |                                    | *              |
| 🖗 Herramientas                  | 📌 1 entrada 📃 2                                   | páginas                | Título               |                                    |                |
| Ajustes                         | 📮 1 comentario                                    |                        |                      |                                    |                |
| Cerrar menú                     | WordPress 4.7.1 funciona con el tema Twenty Fourt | een.                   | ¿Qué te está pasando | o por la cabeza?                   |                |

En esta interfaz de un primer vistazo, puedes identificar tres áreas perfectamente definidas:

| - Escilono -                                   | Escritorio                                                  |                                                            |                                  | Opciones de pantalla                                                       | ▼ Ayuda ▼   |
|------------------------------------------------|-------------------------------------------------------------|------------------------------------------------------------|----------------------------------|----------------------------------------------------------------------------|-------------|
| <b>icio</b><br>:tualizaciones                  | Bienvenido a WordPress<br>Estamos preparando algunos enlace | s para que puedas comenzar:                                |                                  |                                                                            | C Descartar |
| Entradas<br>J Medios<br>Páginas<br>Comentarios | Comienza<br>Personaliza tu sitio                            | Siguientes pasos<br>Escribe tu primera<br>Añade una página | entrada en el blog<br>I Sobre mí | Más acciones  Gestiona widgets o menús  Activa o desactiva los comentarios |             |
| Apariencia<br>Plugins                          | o, cambia tu tema por completo                              | Ver tu sitio                                               |                                  | Aprende más de cómo comenzar                                               |             |
| Usuarios                                       | De un vistazo                                               | *                                                          | Borrador rápido                  |                                                                            |             |
| Herramientas<br>Ajustes<br>Cerrar menú         | <ul> <li></li></ul>                                         | <ul> <li>2 páginas</li> <li>Fourteen.</li> </ul>           | Título<br>¿Qué te está pasando   | p por la cabeza?                                                           |             |

A continuación, vamos a comentar brevemente cada una de estas zonas, sus principales usos y herramientas para que así puedas realizar tus pruebas. Te recomendamos que continúes con la lectura de esta guía para realizar un mejor aprovechamiento de tu experiencia.

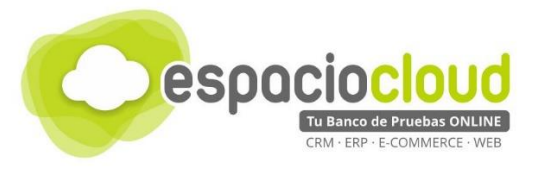

## 2.1. BARRA DE ADMINISTRACIÓN

Básicamente contiene **accesos directos** y **conecta tu área de trabajo con tu sitio web**, y te permite pasar de uno a otro para poder ver de forma inmediata como van quedando los cambios o modificaciones que vas realizando.

| Ì | 8 Espacio | Cloud 🏴 0 🕂 Nuevo Hola, usua                                                                      | ario |
|---|-----------|---------------------------------------------------------------------------------------------------|------|
|   |           | Icono Wordpress: ayuda e información sobre la plataforma y la versión con la que está trabajando. | is   |
|   | 8         | Icono casa: pasa de tu área de trabajo a tu sitio con un solo clic.                               |      |
|   | P         | Comentarios: acceso directo a los comentarios (si los hubiese).                                   |      |
|   | +         | Nuevo: añade rápidamente nuevas entradas, páginas o contenidos.                                   |      |
|   | 1         | Info de usuario: en el extremo derecho de la barra modifica tu perfil y desconectar.              |      |

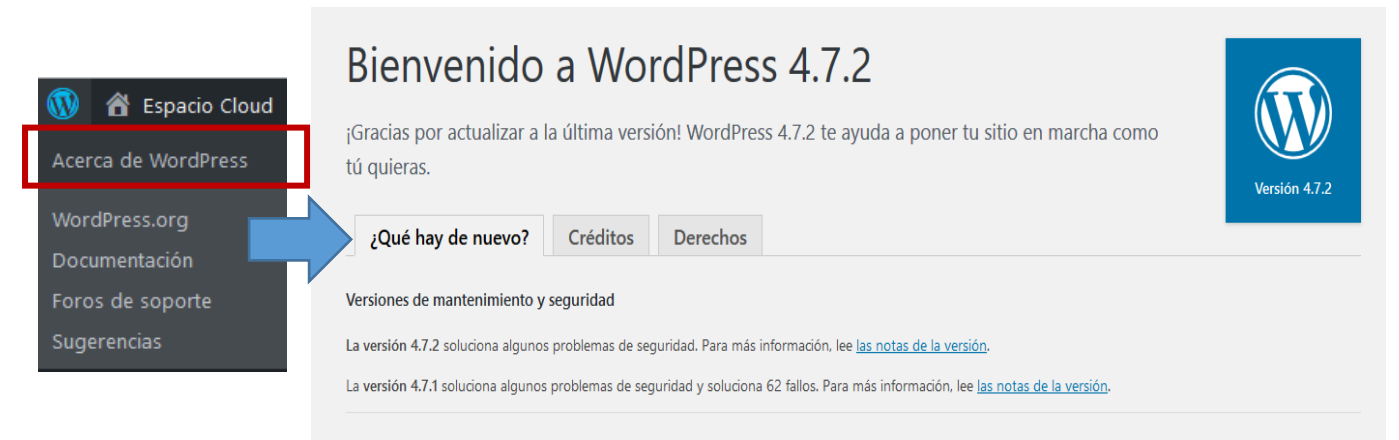

Detalle de Acerca de Wordpress

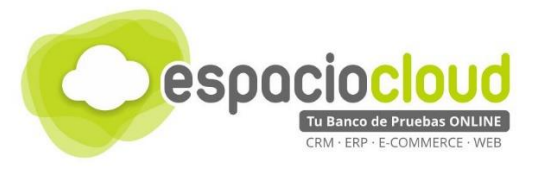

## 2.2. MENÚ DE NAVEGACIÓN Y ÁREA DE TRABAJO

**Menú de navegación** (al que podemos considerar el menú principal) donde encontrarás todas las opciones de gestión y configuración de tu Wordpress. A su vez el **Área de trabajo** es donde realmente se mostrarán todas las opciones a modificar.

|            | Escritorio: tu pantalla de bienvenida con diversos accesos rápidos (ayuda y noticias).                                                                               |
|------------|----------------------------------------------------------------------------------------------------|
| *          | Entradas: o POSTS son noticias o artículos que conforman un blog. Se ordenan de forma cronológica inversa (la última publicada es la primera que se ve).             |
| <b>9</b> 1 | Medios: archivos multimedia que podrás añadir a tu sitio (imágenes, vídeos, audios).                                                                                 |
|            | Páginas: son contenidos estáticos que normalmente se utilizan para información genérica (secciones y/o apartados del sitio).                                         |
| •          | Comentarios: opiniones y reacciones de aquellos que visitan tu sitio.                                                                                                |
| *          | Apariencia: modifica y personaliza todo lo que tenga que ver con el <b>aspecto de tu sitio</b> (Temas, Widgets, Cabecera, Fondo, etc.)                               |
| 1          | Plugins: extienden y amplían las funcionalidades de Wordpress. Existen miles diferentes.                                                                             |
| *          | <b>Usuarios:</b> existen 5 roles prediseñados que son Administrador, Editor, Autor, Colaborador y Suscriptor. A cada rol se le permite realizar una serie de tareas. |
| ۶          | Herramientas: encontrarás opciones para importar o exporta entradas.                                                                                                 |
| 5          | Ajustes: permiten cambiar la información básica de tu Wordpress.                                                                                                    |
| 0          | Abrir/cerrar menú: despliega o contrae el propio Menú                                                                                                    |
|            |                                                                                                    |

Cada opción del menú tiene a su vez varios submenús con diferentes opciones:

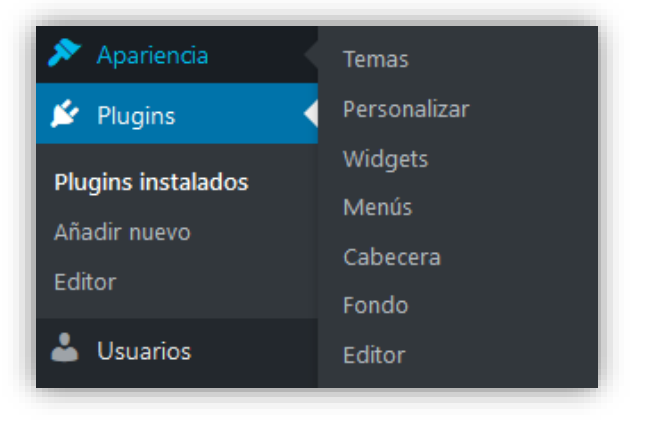

Detalle del submenú Apariencia

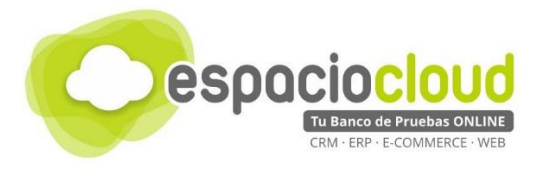

## 3. MANEJO BÁSICO

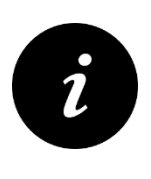

Crear una página web es un trabajo que requiere de ciertos conocimientos o incluso contar con proveedores para su elaboración, con esta pequeña guía de Wordpress tan solo se dan unas ideas generales sobre su funcionamiento, si desea profundizar en la creación y administración de páginas web con Wordpress puede encontrar recursos muy útiles al final de la guía.

Como ya hemos mencionado uno de los aspectos más destacables de Wordpress es la facilidad de uso. Su interfaz es tan intuitiva que solo te llevará unos minutos crear tus primeras entradas, insertar contenidos multimedia o instalar una nueva plantilla.

A continuación, vamos a ver un ejemplo sencillo del proceso de creación de una página web en Wordpress que incluye la instalación de una plantilla, modificación de los parámetros básicos, la creación de un primer contenido, también como cambiar el logotipo del sitio web, vamos a crear un menú de navegación y por último veremos la instalación de un plugin que en este caso se encargará de realizar las copias de seguridad de nuestro wordpress.

Por defecto, en la instalación de WordPress incluye una plantilla como la siguiente:

| Espacio Cloud<br>Telano de profesion liter      |                   |                    |
|-------------------------------------------------|-------------------|--------------------|
| Demo                                            |                   | Busar              |
| 24 Enero. 2007<br>Dejis un comentario<br>Editar | Entrada de prueba | ENTRADAS RECIENTES |

Como vemos está muy vacía por ello, en primer lugar, instalaremos <u>una plantilla de las que podemos</u> <u>encontrar en la página de Wordpress</u>, en este caso vamos a utilizar la plantilla "<u>Illdy</u>", la tendrás que tener guardada previamente antes de iniciar el proceso que verás a continuación. Para subir el tema a la plataforma, nos dirigimos a apariencia > Temas (1) y en la parte superior seleccionamos "Subir tema".

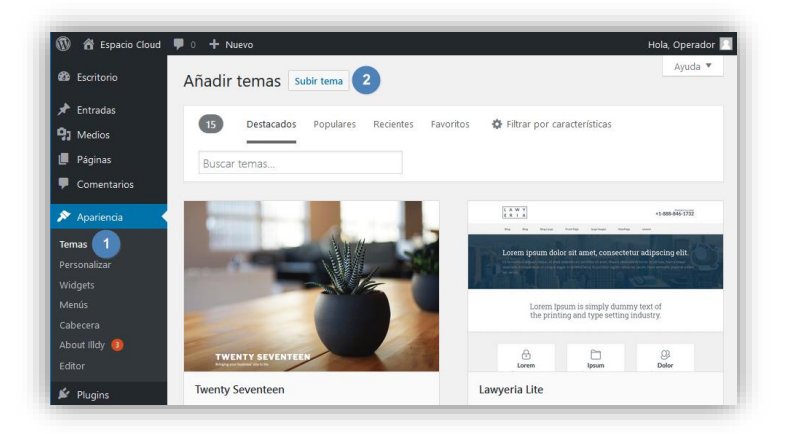

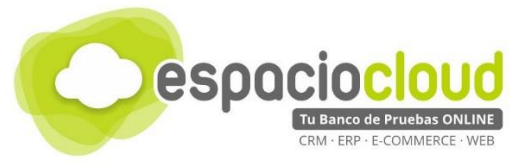

A continuación, seleccionamos en la parte superior de nuevo "Subir tema" y buscamos en nuestro PC pulsando sobre examinar el tema que previamente hemos descargado (2), por último, solo nos queda pulsar sobre "Instalar ahora" (3) para terminar la instalación del nuevo tema.

| <ul> <li>84.124.37.109</li> <li>Escritorio</li> </ul>               | ₽ 0 + Nuevo<br>Añadir temas Subir tema 1                                                | Hola, Operador 🖡<br>Ayuda 🔻 |
|---------------------------------------------------------------------|-----------------------------------------------------------------------------------------|-----------------------------|
| <ul> <li>✗ Entradas</li> <li>☑ Medios</li> <li>☑ Páginas</li> </ul> | Si tienes un tama en un archivo, zin, nuedes instalarlo subiendo el archivo decle anuí  |                             |
| Comentarios     Apariencia                                          | Seleccionar archivo IIIdy.1.0.35.zip Instalar ahora                                     |                             |
| <b>Temas</b><br>Personalizar<br>Widgets<br>Menús                    | 2                                                                                       |                             |
| Cabecera<br>Fondo<br>Editor                                         | 19 Destacados Populares Recientes Favoritos 🌣 Filtrar por características Buscar ternas |                             |
| Plugins     Usuarios     Herramientas     Ajustes     Cerrar menú   | Detalles y vista previa         TWENTY SEVENTEEM                                        |                             |
|                                                                     | Twenty Seventeen         Instalar         Vista previa         Progeny MMXIV            |                             |

A continuación, cambiamos varios parámetros como el nombre de nuestro sitio y su descripción en Ajustes > Generales (1) y cambiamos los datos de nuestro sitio web (2).

| 🚯 者 Espacio Cloud                                  | 투 0 🕂 Nuevo                                   | Hola, Operador 📃                                                                                                    |
|----------------------------------------------------|-----------------------------------------------|----------------------------------------------------------------------------------------------------|
| 🖚 Escritorio                                       | Ajustes generales                             | Ayuda 🔻                                                                                                    |
| 🖈 Entradas                                         | Título del sitio                              | Espacio Cloud                                                                                                    |
| 9 Medios                                           | Titulo del sitio                              | Espacio ciola                                                                                                    |
| 📕 Páginas                                          | Descripción corta                             | Tu banco de pruebas on-line                                                                                                    |
| Comentarios                                        |                                               | En pocas palabras, explica de qué va este sitio.                                                                                                    |
| 🔊 Apariencia<br>🖌 Plugins                          | Dirección de WordPress (URL)                  | 10100-1100-100-17-100                                                                                                    |
| 📥 Usuarios                                         | Dirección del sitio (URL)                     | http://WW.124.37.386                                                                                                    |
| <ul> <li>Herramientas</li> <li>Ajustes</li> </ul>  |                                               | Escribe aquí la dirección si <u>quieres que la página de inicio sea distinta a la del</u><br>directorio de tu instalación de WordPress.                          |
| Generales 1<br>Escritura<br>Lectura<br>Comentarios | Dirección de correo electrónico               | aleatorio@example.com<br>Esta dirección se utiliza para fines de administración, por ejemplo notificación de<br>nuevo usuario.                                   |
| Medios<br>Enlaces permanentes                      | Miembros                                      | Cualquiera puede registrarse                                                                                                    |
| Cerrar menú                                        | Perfil predeterminado para<br>nuevos usuarios | Suscriptor Y                                                                                                    |
|                                                    | Zona horaria                                  | UTC+1<br>Elige una ciudad en tu misma zona horaria o una zona UTC.<br>La hora universal (UTC) es 17-04-2017 07:48:05 . La hora local es<br>17-04-2017 08:48:05 . |

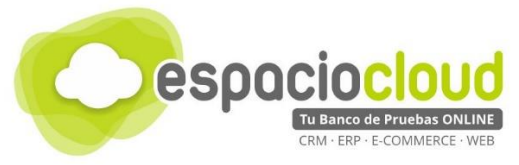

Por último, vamos a publicar nuestra primera entrada, para ello nos dirigimos a "Entradas" > "Añadir nueva" (1), escribimos el título de nuestra nueva entrada (2) y su contenido (3), cuando tengamos todo listo y cumplimentado pulsamos sobre "Publicar" (4) y ya hemos terminado ¡Tendremos nuestra primera entrada publicada!

| 🔞 省 Espacio Cloud                                             | 🗭 0 🕂 Nuevo                                                                                                    | Hola, Operador 📃                                                                                               |
|---------------------------------------------------------------|----------------------------------------------------------------------------------------------------|----------------------------------------------------------------------------------------------------|
| 🚳 Escritorio                                                  | Añadir nueva entrada                                                                                                    | Opciones de pantalla ▼ Ayuda ▼                                                                                 |
| 🖈 Entradas 🔹                                                  | ¡Bienvenido al Wordpress de ESPACIO CLOUD! 2                                                                                              | Publicar 🔺                                                                                                    |
| Todas las entradas<br>Añadir nueva<br>Categorías<br>Etiquetas | Enlace permanente: http://84.124.37.109/index.php/2017/03/20/bienvenido-<br>al-wode-espacio-cloud/ Editar<br>91 Añadir objeto Visual HTML | Sólo guardar     Vista previa          ¶       Estado: Borrador Editar<br>§       Visibilidad: Público Editar  |
| <ul> <li>Páginas</li> <li>Comentarios</li> </ul>              | b i link b-quote del ins img ul ol li code X<br>more cerrar etiquetas<br>;Esta es mi primera entrada a mi web!                            | Publicar inmediatamente Editar       Mover a la papelera     Publicar                                          |
| 🔊 Apariencia<br>😰 Plugins                                     |                                                                                                    | Formato 🔺                                                                                                    |
| 📥 Usuarios 🎤 Herramientas                                     |                                                                                                    | Minientrada     Imagen     Vídeo                                                                               |
| <ul> <li>Ajustes</li> <li>Cerrar menú</li> </ul>              |                                                                                                    | O J Audio<br>O K Cita                                                                                          |
|                                                               | Número de palabras: 8 Borrador guardado a las 13:05:58.                                                                                   | <ul> <li><i>d</i> Enlace</li> <li><i>d</i> Enlace</li> <li><i>d</i> Enlace</li> <li><i>d</i> Enlace</li> </ul> |

A continuación, vamos a cambiar el logotipo de nuestro sitio web, para ello en la zona de administración nos dirigimos a "Apariencia (1) > Personalizar (2)"

| 🔞 宿 Espacio cloud                             | <b>9</b> 0 <b>+</b> Nuevo                            |                          |               |            | Hola, Operador 📃          |
|-----------------------------------------------|------------------------------------------------------|--------------------------|---------------|------------|---------------------------|
| 🚳 Escritorio                                  | Entradas Añadir nueva                                |                          |               | Opciones o | de pantalla 🔻 Ayuda 🔻     |
| 📌 Entradas                                    | Todo (1)   Publicada (1)   Papelera (2)              |                          |               |            | Buscar entradas           |
| Todas las entradas<br>Añadir nueva            | Acciones en lote   Aplicar Todas las fechas   Titulo | odas las categi<br>Autor | Categorías    | Etiquetas  | 1 elemento                |
| Categorías<br>Etiquetas                       | ¡Bienvenido al WordPress de ESPACIO CLOUD!           | Operador                 | Sin categoría | _          | — Publicada<br>20/03/2017 |
| 93 Medios                                     | Título                                               | Autor                    | Categorías    | Etiquetas  | P Fecha                   |
| <ul><li>Páginas</li><li>Comentarios</li></ul> | Acciones en lote                                     |                          |               |            | 1 elemento                |
| 🔊 Apariencia 🚺                                | Temas                                                |                          |               |            |                           |
| 🖌 Plugins                                     | Personalizar 2                                       |                          |               |            |                           |
| 📥 Usuarios                                    | Widgets                                              |                          |               |            |                           |
| 差 Herramientas                                | Cabecera                                             |                          |               |            |                           |
| 41 Ajustes                                    | About Illdy                                          |                          |               |            |                           |
| Cerrar menú                                   | Editor                                               |                          |               |            |                           |

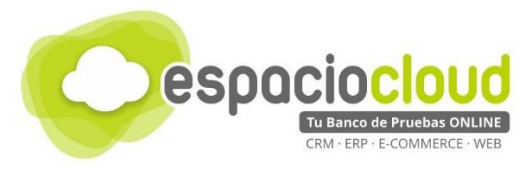

Ahora, en el menú que aparece a la izquierda, navegamos por "General Options (1) > Logo (2) > y pulsamos sobre "Elegir logo" para que nos aparezca el selector de imágenes de wordpress.

| X Guardar y                           | publicar | ×                                                       | Guardar y publicar | K Guardar y publicar                                                                                                    |
|---------------------------------------|----------|---------------------------------------------------------|--------------------|----------------------------------------------------------------------------------------------------|
| Estás personalizando<br>Espacio cloud | Ø        | <ul> <li>Estás personaliz</li> <li>General O</li> </ul> | rando 🕜            | < Personalizando + General Options<br>Logo                                                                                                    |
| Tema activo<br>IIIdy                  |          | Preloader                                               | >                  | Site logo<br>The site logo is used as a graphical<br>representation of your company name.                                                                           |
| We are social :<br><b>f</b> Facebook  | itter    | Logo                                                    | 2 >                | pixels(px).<br>No se ha elegido un logo                                                                                                    |
| Review this theme on w.a              | rg       | Copyright                                               | >                  | 3 Elegir logo                                                                                                    |
| Illdy Docum                           | entation | Portada estática                                        | >                  | Icono del sitio                                                                                                    |
| General Options                       | >        |                                                         |                    | El icono del sitio lo usa el navegador como icon<br>de la aplicación para tu sitio. Los iconos deben<br>ser cuadrados y al menos de 512 pixeles de<br>ancho y alto. |
|                                       |          |                                                         |                    | No hay imágenes seleccionadas                                                                                                    |
| Blog Options                          | >        |                                                         |                    | Selecciona imagen                                                                                                    |
| Colores                               | >        |                                                         |                    | Selectiona imagen                                                                                                    |
| Menús                                 | >        |                                                         |                    | Text logo (company name)                                                                                                    |
| Widgets                               | >        |                                                         |                    | image logo or simply prefer using a text as you<br>logo / company name.                                                                                             |
| CSS adicional                         | >        |                                                         |                    | Espacio Cloud                                                                                                    |

En el selector, pulsamos sobre la pestaña "Subir archivos" (1) y en botón "Selecciona archivos" (2) buscamos en nuestro PC la imagen del logotipo que queremos poner en la web.

| Elegir log     | 0                                                                                                    | ×      |
|----------------|----------------------------------------------------------------------------------------------------|--------|
| Subir archivos | Biblioteca multimedia                                                                                                    |        |
|                | Arrastra archivos a cualquier lugar para subirlos<br>o       2         Selecciona archivos       2         Tamaño máximo de archivo: 8 M8.       2         Dimensiones de imagen sugeridas: 150 × 75 |        |
|                |                                                                                                    | Elegir |

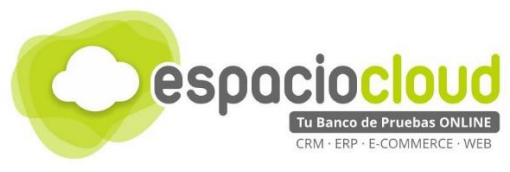

Una vez que tenemos el logo en la plataforma, lo seleccionamos (1) y pulsamos sobre "elegir" (2) para continuar.

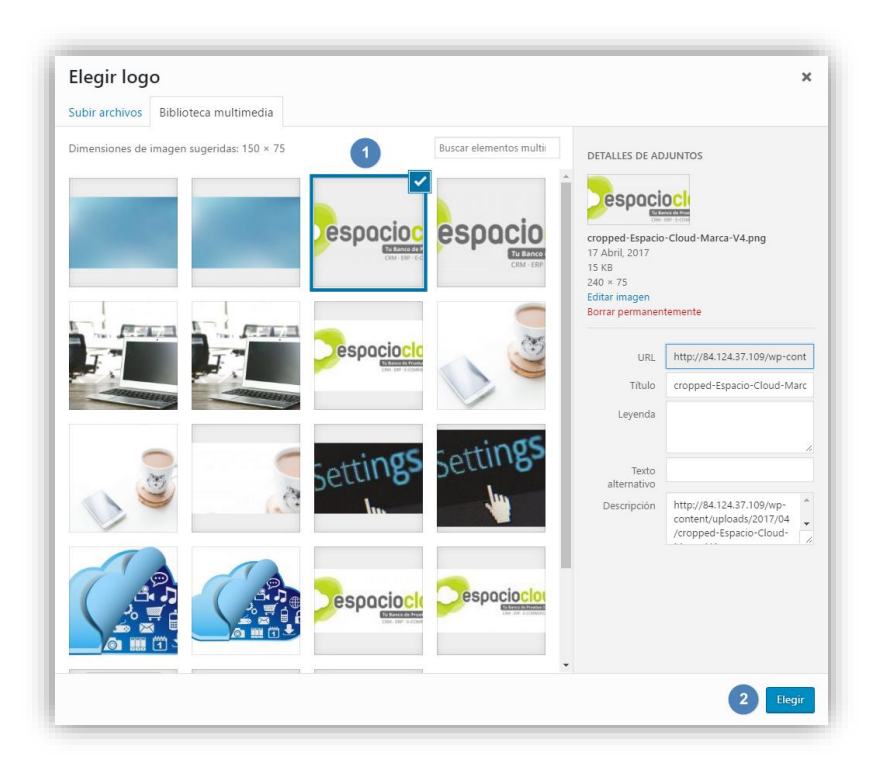

A continuación, adaptamos la imagen (1), este paso es por si la imagen que hemos subido es demasiado grande y no se adapta al hueco disponible y pulsamos sobre "Recortar imagen" (2) para subirla y colocarla finalmente en la plataforma.

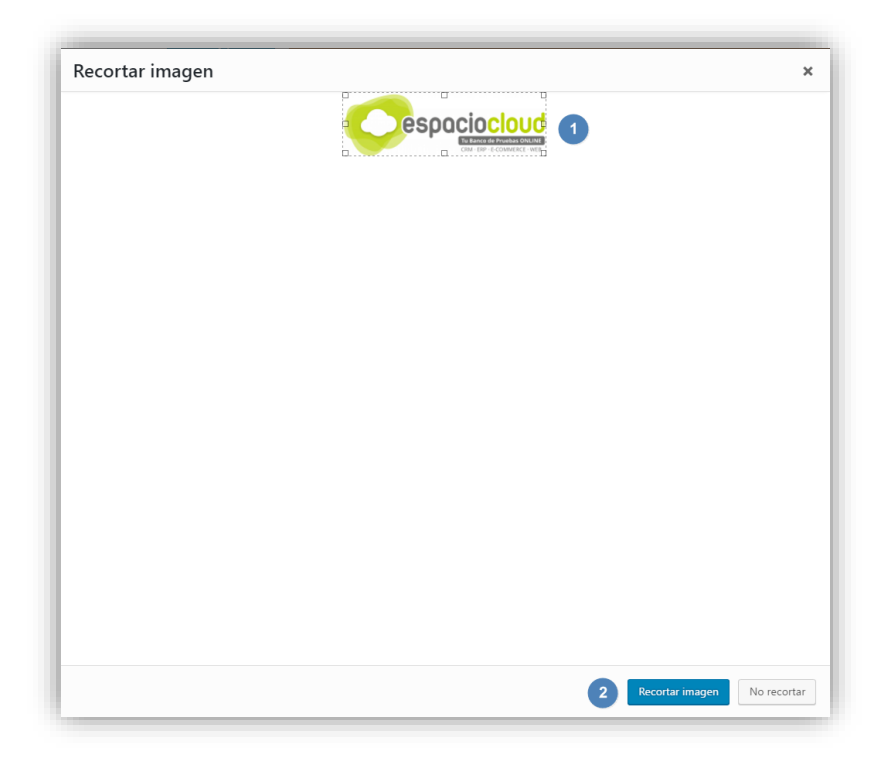

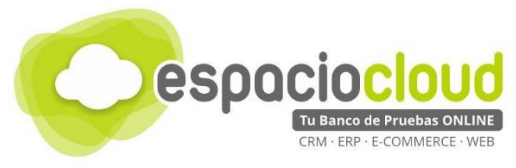

Por como último paso para finalizar el proceso de cambiar el logotipo, debemos de guardar los cambios pulsando en la parte superior sobre "Guardar y publicar" (1).

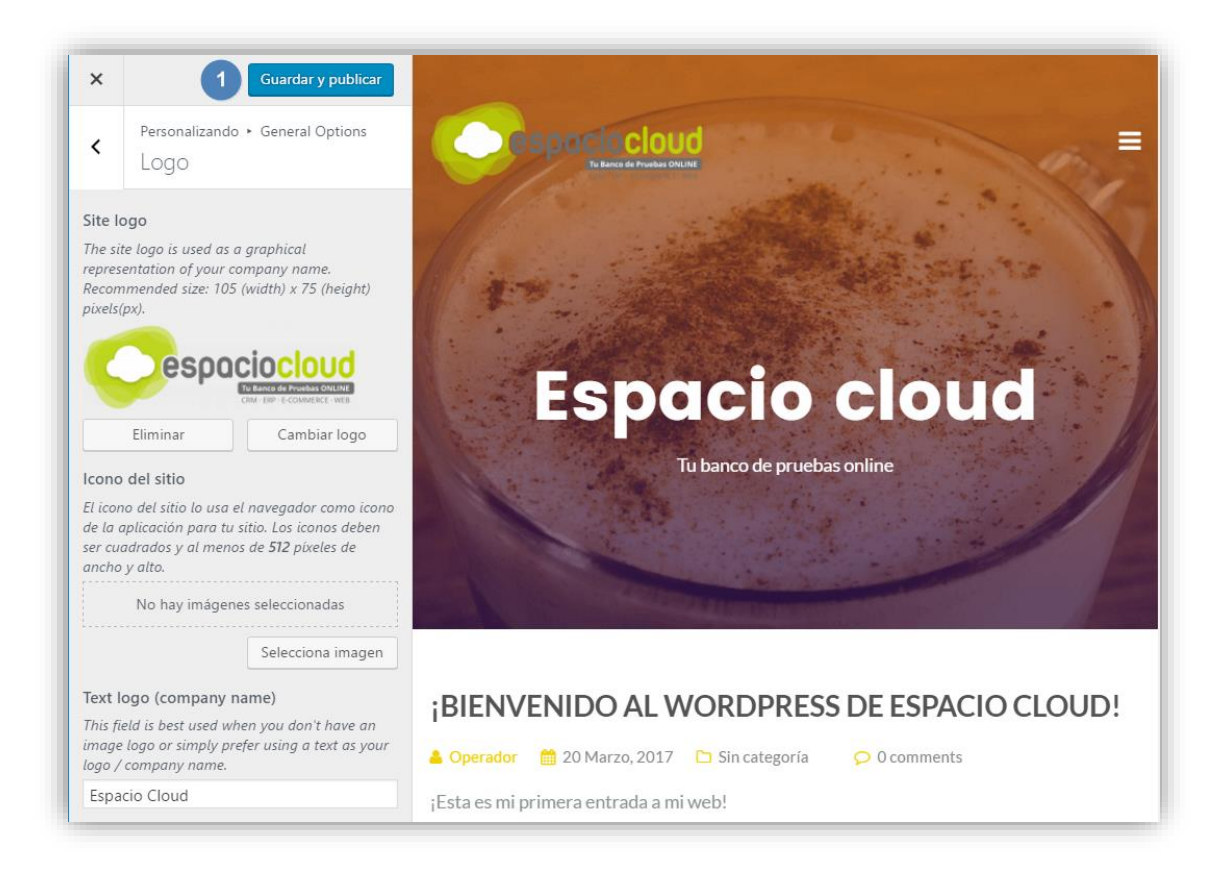

Ya tenemos colocado nuestro logo en la plataforma, ahora vamos crear un menú de navegación para nuestro wordpress, para ello volveremos a la zona de administración de wordpress y en el menú de la izquierda pulsaremos sobre "Apariencia" (1) > "Personalizar" (2).

| 🚯 🖀 Espacio cloud                                  | <b>9</b> 0 + Nuevo                                             | Hola, Operador 📗                                                                         |
|----------------------------------------------------|----------------------------------------------------------------|------------------------------------------------------------------------------------------|
| Escritorio                                         | Escritorio                                                     | Opciones de pantalla ▼ Ayuda ▼                                                           |
| <b>Inicio</b><br>Actualizaciones                   | De un vistazo                                                  | Borrador rápido                                                                          |
| Entradas 91 Medios                                 | 1 entrada I página WordPress 4.7.5 funciona con el tema Illdy. | Título<br>¿Qué te está pasando por la cabeza?                                            |
| <ul> <li>Páginas</li> <li>Comentarios</li> </ul>   | Actividad                                                      |                                                                                          |
| Apariencia                                         | Temas ;Bienvenido al WordPress de                              | Sólo guardar                                                                             |
| Plugins                                            | Vidgets                                                        | Noticias de WordPress                                                                    |
| <ul> <li>Building</li> <li>Herramientas</li> </ul> | Menús<br>Cabecera                                              | Ha ocurrido un error, probablemente el feed esté caído. Inténtalo<br>de nuevo más tarde. |
| <ul><li>Ajustes</li><li>Cerrar menú</li></ul>      | About Illdy<br>Editor                                          | Ha ocurrido un error, probablemente el feed esté caído. Inténtalo<br>de nuevo más tarde. |

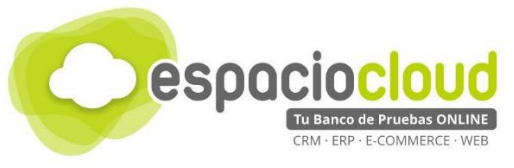

Ahora pulsamos sobre "Menús" (1), como no habrá ninguno creado pulsamos sobre "Añadir un menú" (2) y escribimos el nombre que queremos darle al menú (3) y para finalizar y empezar a añadir elementos pulsamos sobre "Crear menú" (4).

Como vemos aparecen una serie de opciones para marcar (5) que sirven para indicar la ubicación del nuevo menú, En la zona 6 seleccionaremos los elementos que conformarán el menú, en nuestro caso vamos a seleccionar "Inicio" y "Quienes somos" pulsando sobre el símbolo "+" que aparece a la izquierda del elemento. Por último y para guardar los cambios pulsaremos sobre "Guardar y publicar" (7).

| Caurdado X Guardar y publicar                                  |
|----------------------------------------------------------------|
| Estás personalizando<br>Espacio cloud                          |
| Tema activo Ubicaciones de menús >                             |
| 2 × Añadir un menú                                             |
| We are social : Menú de navegación 3                           |
| racebook     Viviter     Viviter     Grear menú     Crear menú |
| Udu Documentation                                              |
| General Options >                                              |
| Front Page Sections                                            |
| Blog Options >                                                 |
| Colores >                                                      |
| Weinus Vidgets                                                 |
| CSS adicional                                                  |

¡Y Listo! Ya tenemos nuestro sitio web con lo básico para comenzar a trabajar e ir añadiendo poco a poco más contenido a nuestra plataforma.

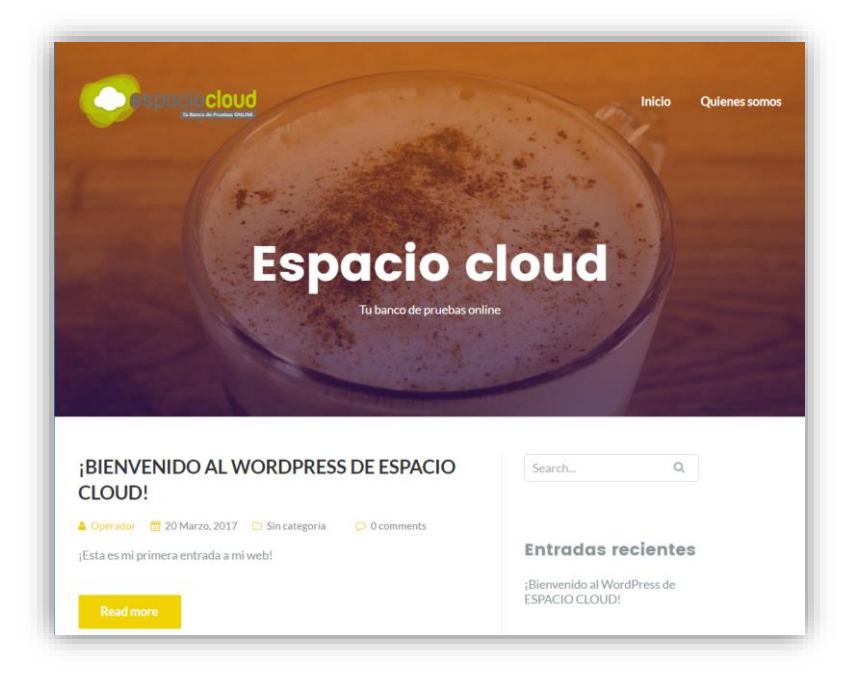

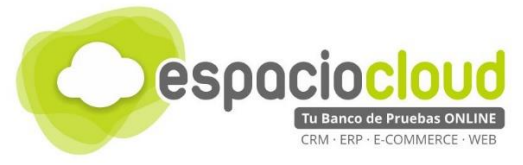

Una vez que tenemos la base de nuestro sitio web tal y como deseamos es interesante hacer una copia de seguridad, para ello instalaremos un plugin con el que realizar un backup de nuestro Wordpress. El plugin que hemos elegido es "<u>BackUpWordPress</u>" y se puede encontrar de forma gratuita en la web de Wordpress. Lo primero que haremos es descargarlo, una vez lo tengamos en nuestro PC tenemos que ir en el menú de la izquierda a "Plugins" (1) y pulsamos sobre "Añadir nuevo" (2).

| 🚯 Escritorio 🛛 🧹                                                                       | Escritorio                                              |                                |   |                                                                                                    | Opciones de pantalla 🔻 🛛 A                       | yuda 🔻  |
|----------------------------------------------------------------------------------------|---------------------------------------------------------|--------------------------------|---|----------------------------------------------------------------------------------------------------|--------------------------------------------------|---------|
| Inicio<br>Actualizaciones                                                              | De un vistazo                                           |                                |   | Borrador rápido                                                                                     |                                                  |         |
| <ul> <li>Entradas</li> <li>Medios</li> </ul>                                           | 1 entrada WordPress 4.7.3 function.                     | 5 páginas a con el tema Illdy. |   | Título<br>¿Qué te está pasar                                                                        | ndo por la cabeza?                               |         |
| <ul> <li>Páginas</li> <li>Comentarios</li> <li>Apariencia</li> </ul>                   | Actividad<br>Publicaciones recientes<br>20 Mar, 1:11 pm | ¡Bienvenido al WordPress de    | • | Sólo guardar                                                                                        |                                                  |         |
| <ul> <li>Plugins 1</li> <li>Usuarios</li> <li>Herramientas</li> <li>Aiustor</li> </ul> | Plugins instalados<br>Añadir nuevo<br>Editor            |                                |   | Borradores<br>¡Bienvenidos a mi blo<br>Esta es mi primera e<br>Hello World! 30 Ener<br>¡Hola mundo! | og! 13 Marzo, 2017<br>ntrada al blog<br>ro, 2017 |         |
| <ul> <li>Gerrar menú</li> </ul>                                                        |                                                         |                                |   | Noticias de WordPr<br>Ha ocurrido un error                                                          | ress<br>; probablemente el feed esté caíde       | ,<br>5. |
|                                                                                        |                                                         |                                |   | Inténtalo de nuevo m<br>Ha ocurrido un error                                                        | iás tarde.<br>; probablemente el feed esté caído | o.      |

Ahora en la parte superior, pulsamos sobre "Subir plugin" (1) y se desplegará un menú en el cual pulsaremos sobre "Examinar" y seleccionaremos de nuestro PC el plugin que hemos descargado y por último pulsaremos sobre "Instalar ahora" (3) para comenzar con la instalación del plugin.

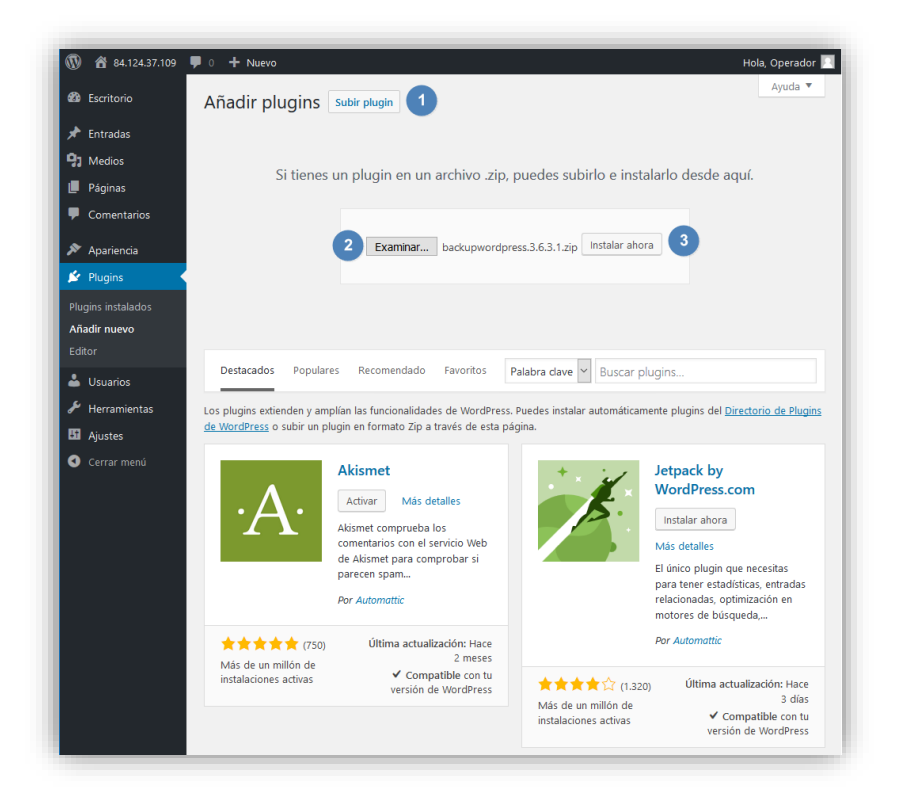

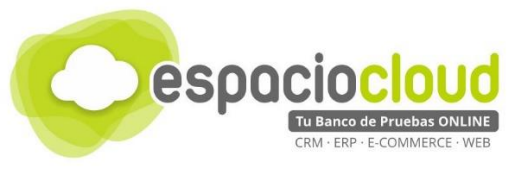

Una vez instalado el plugin pulsamos sobre "Activar plugin" (1) para ponerlo en funcionamiento.

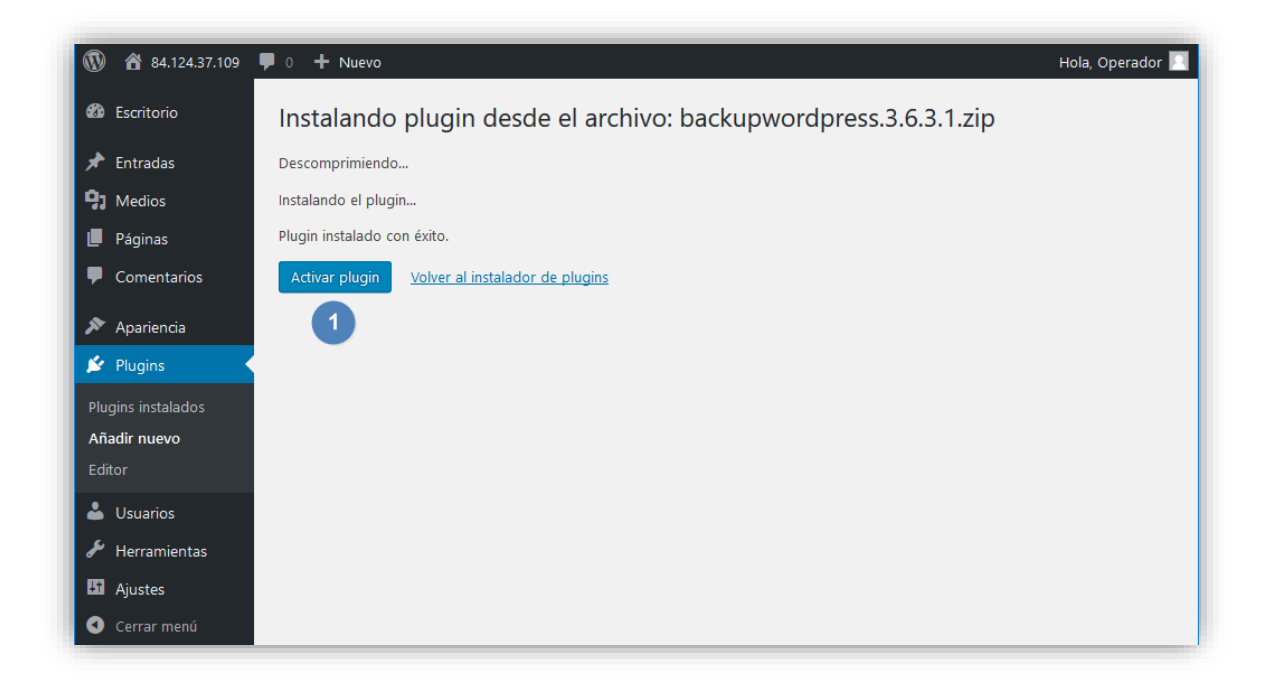

Ya solo nos queda ejecutar la tarea de copia de seguridad, para ello en el menú de la izquierda pulsamos sobre "Herramientas" (1) > Copias de seguridad (2). El plugin se auto configura para realizar un Backup de manera automática, pero nosotros vamos a forzar la tarea, para ello pulsamos sobre "Complete Weekly" (3) y hacemos clic sobre "Ejecutar ahora" (4) para comenzar con el proceso de copia de seguridad. Una vez haya terminado, podemos descargar la copia de seguridad a nuestro equipo pulsando sobre "Descargar" (5)

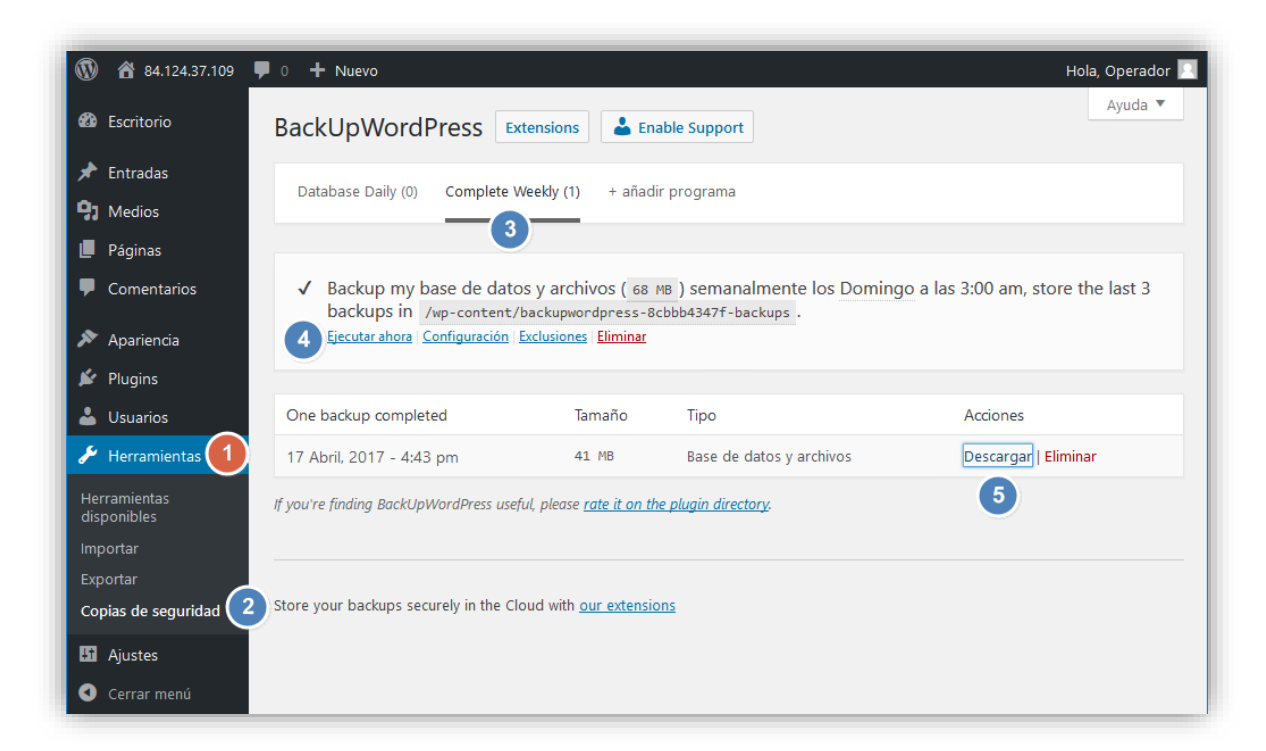

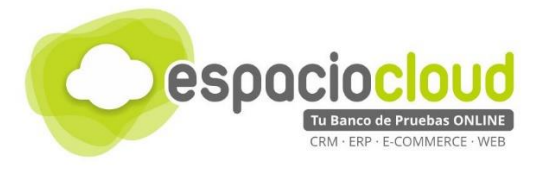

# 4. ¿CÓMO LO PRUEBO?

En Espacio Cloud hemos preparado para ti un "banco de pruebas" donde podrás conocer y probar por ti mismo algunas de las numerosas posibilidades de Wordpress.

¿Preparado para probar Wordpress?

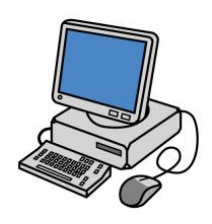

Para acceder bastará con que dispongas de un **navegador** y escribas en la *barra de direcciones* la URL de tu Espacio Cloud:

## http://demos.bilib.es/wordpress/wp-admin

Y a continuación introduzcas tus datos de acceso:

| Espacio Cloud                 |                                         |
|-------------------------------|-----------------------------------------|
| COMENTARIOS RECIENTES         |                                         |
| Un comentarista de Word-      |                                         |
| Press en ;Bienvenido al Word- |                                         |
| Press de ESPACIO CLOUD!       |                                         |
| ARCHIVOS                      |                                         |
| enero 2017                    | Nombre de usuario o dirección de correo |
| noviembre 2016                | electrónico                             |
|                               | usuario.cloud                           |
| CATEGORÍAS                    | Contraseña                              |
| Sin categoría                 |                                         |
|                               |                                         |
| META                          | Recuérdame Acceder                      |
| Acceder                       |                                         |
| RSS de las entradas           |                                         |
| RSS de los comentarios        |                                         |

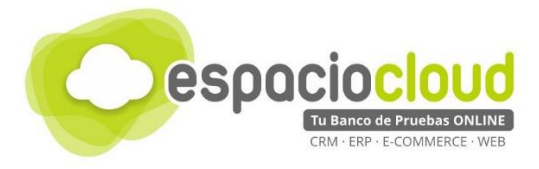

## 5. APLICACIONES EXTRA

Wordpress es una plataforma que como hemos visto es muy utilizada, con un poco de tiempo y dedicación es muy amigable y sencilla de utilizar. Hemos visto unas pequeñas pinceladas sobre su utilización, pero si tus intereses van más allá y estás pensado en una web para tu negocio, y, realmente quieres llevar tu Wordpress a otro nivel, tendrás que hacer uso de los **plugins** (Complementos que añadirán funcionalidades extras a tu web), muchos de los cuales te brindarán más opciones de las que puedas imaginar. En la web oficial de Wordpress <u>encontraras más de 200.000</u> disponibles.

A continuación, te mostramos algunos de los más usados y/o populares:

| <ul> <li>Posicionamiento SEO</li> </ul>                                                | <u>Yoast SEO</u>                                   | Wordpress Related Posts                              |  |  |  |
|----------------------------------------------------------------------------------------|----------------------------------------------------|------------------------------------------------------|--|--|--|
| <ul> <li>Venta on-line</li> </ul>                                                      | <u>WooCommerce</u>                                 |                                                      |  |  |  |
| <ul> <li>Evitar SPAM</li> </ul>                                                        | FV Antispam                                        | Wordpress Zero Spam                                  |  |  |  |
| <ul> <li>Creación de formularios</li> </ul>                                            | Contact Form 7                                     | <u>Ninja Forms</u>                                   |  |  |  |
| <ul> <li>Generación de respuestas<br/>automáticas a los comentarios</li> </ul>         | <u>Thank Me Later</u>                              | Yet Another Related Posts Plugin                     |  |  |  |
| <ul> <li>Reducir el peso de las imágenes</li> </ul>                                    | <u>Smush.it</u>                                    | EWWW Image Optimizer                                 |  |  |  |
| <ul> <li>Integración de redes sociales</li> </ul>                                      | Social Count Plus                                  | <u>Sumome</u>                                        |  |  |  |
| Creación de <i>sliders</i> de imágenes                                                 | <u>Slidely</u>                                     | Huge-IT Slider                                       |  |  |  |
| <ul> <li>Añade política de cookies</li> </ul>                                          | Cookie Law Info                                    | Creare Eu Cookie Law Banner                          |  |  |  |
| <ul><li>Acelerar la carga de tu sitio</li><li>Seguridad de nuestro sitio web</li></ul> | <u>W3 Total Cache</u><br><u>Better WP Security</u> | <u>WP Rocket</u><br><u>Wordfence Security</u>        |  |  |  |
| <ul> <li>Backup de nuestro Wordpress</li> </ul>                                        | Backup Wordpress                                   | <u>UpdraftPlus Wordpress Backup</u><br><u>Plugin</u> |  |  |  |

En general podrás encontrar multitud de plugins para ampliar la funcionalidad de tu sitio web: optimizar el tiempo de carga, añadir diseños más atractivos y usables con los que mejorar la experiencia del usuario, captar clientes potenciales o fidelizar a los actuales, activar la analítica web de la página, mejorar el SEO para tratar de escalar posiciones en el buscador de Google o incluso añadir una tienda online con todas las funcionalidades habituales de éstas

Si quieres profundizar más, te dejamos una lista con los 50 plugins imprescindibles de este 2017

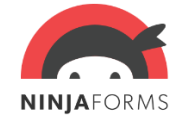

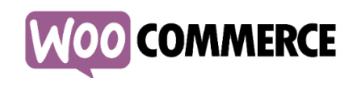

Para hacer un mejor aprovechamiento de este apartado te recomendamos que veas el <u>vídeo</u> que hemos preparado para ti.

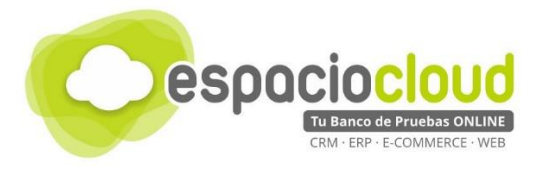

## 6. ENLACES DE INTERÉS

A continuación, y para finalizar la presente guía, te incluimos algunos enlaces que te pueden resultar de utilidad:

- Ficha Wordpress en Espacio Cloud: <u>https://www.bilib.es/recursos/catalogo-de-aplicaciones/ficha-de-aplicacion/app/wordpress/</u>
- Curso de introducción a Wordpress de BILIB: <u>http://www.bilib.es/formacion/detalle-</u> <u>curso/ic/curso-gratuito-de-wordpress-1/</u>
- Web oficial: <u>https://es.wordpress.org/</u>
- Plugins para tu Wordpress: <u>https://es.wordpress.org/plugins/</u>
- Plantillas o temas: <u>https://wordpress.org/themes/</u>
- Crea tu sitio con Wordpress: <u>https://es.wordpress.com/</u>
- Blog con una gran cantidad de artículos sobre Wordpress: <u>http://wpavanzado.com/</u>
- Videotutorial: Como crear un sitio web en 15 minutos o menos: <u>https://www.youtube.com/watch?v=eYt8IldRDT4</u>
- Videotutorial. Curso de Wordpress completo: <u>https://www.youtube.com/watch?v=HvU78E35rA0</u>

Y además...

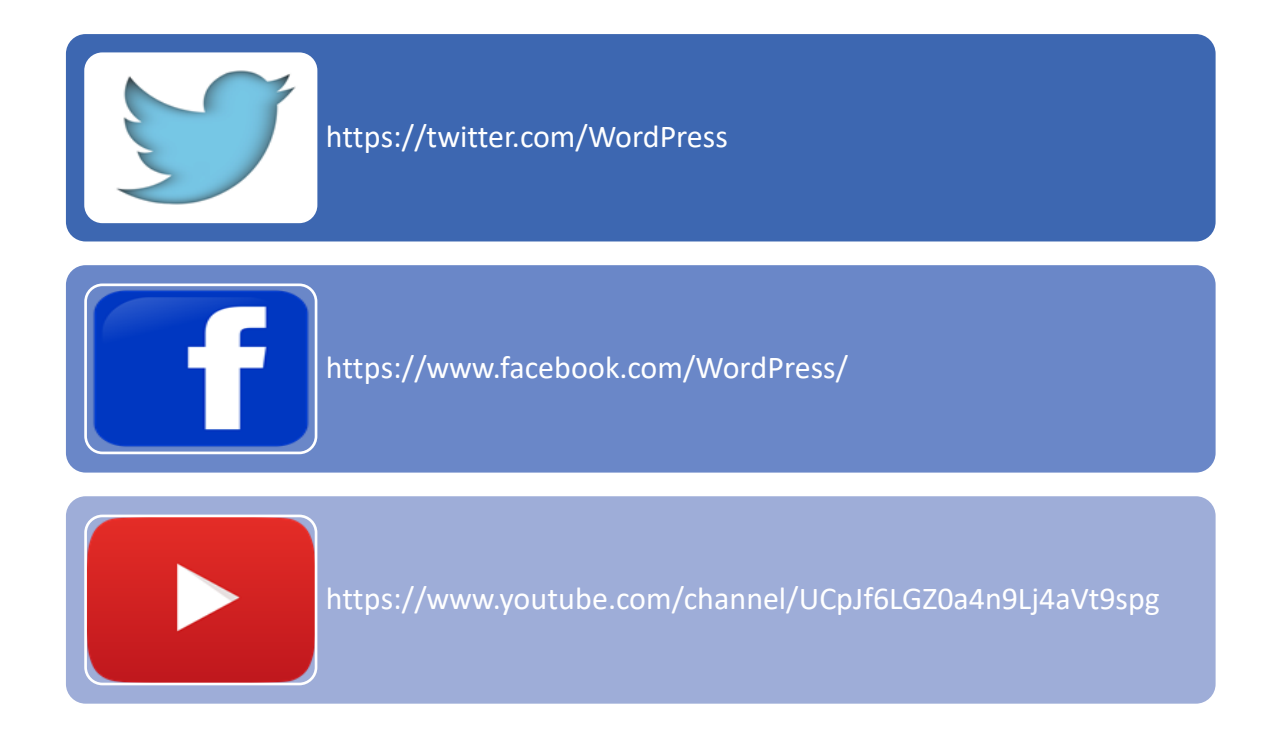

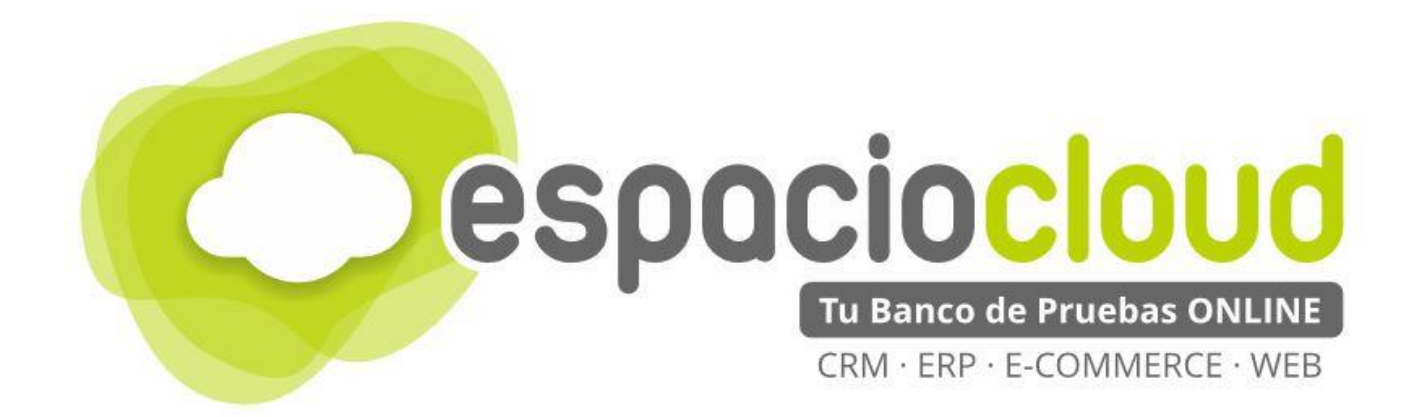

Centro de Apoyo Tecnológico a Emprendedores – BILIB

C/ de la Investigación nº 1 – Albacete

Teléfono: 967 196 777

Email: comunicacion@bilib.es

<u>bilib.es</u>

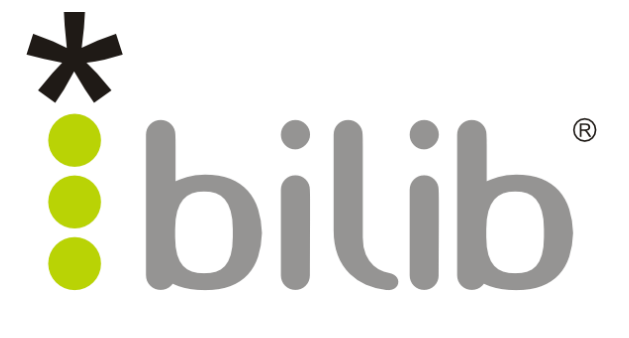